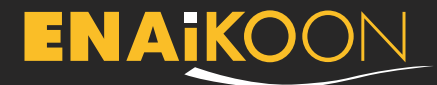

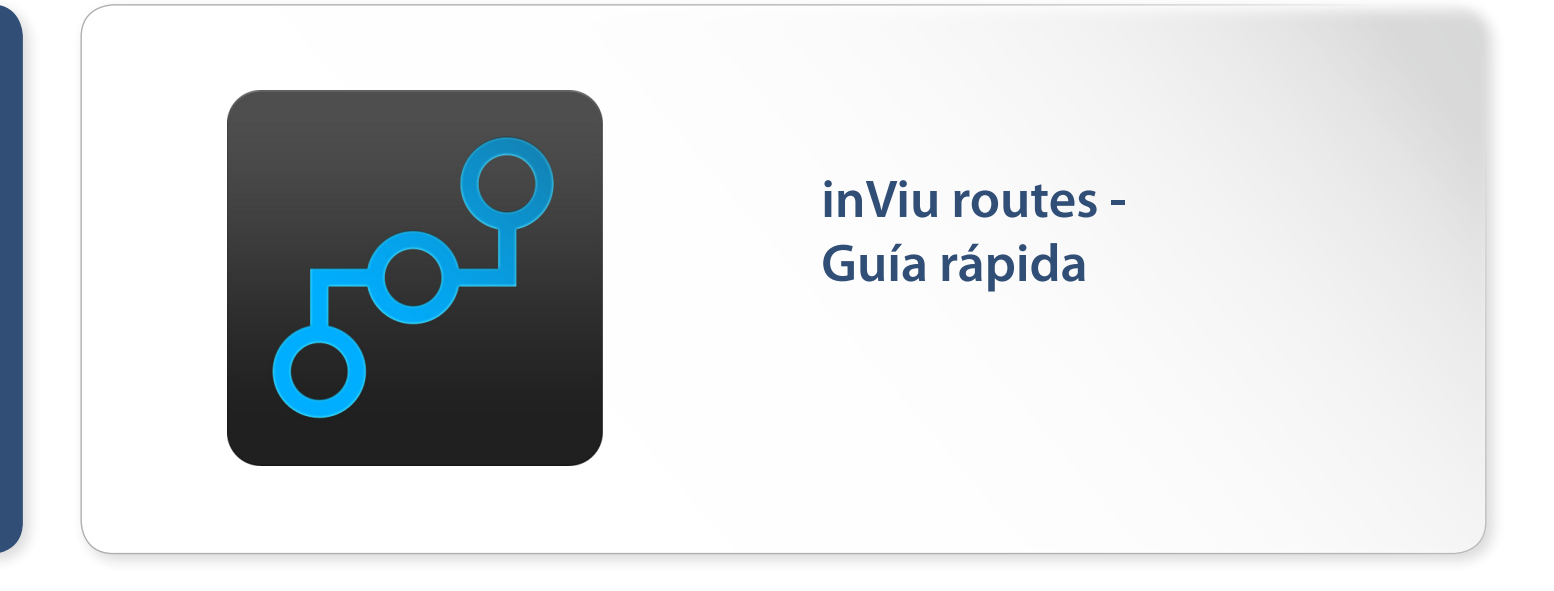

La aplicación Android para crear y gestionar rutas, fotos GPS, puntos de interés (PdI), geo-notas y la posición de amigos y miembros de la familia (trackables). Incluye el uso gratuito del software online de localización de activos inViu web!

# inViu routes - Opciones

En la barra del menú superior de la pantalla de inicio, podemos encontrar los siguientes iconos:

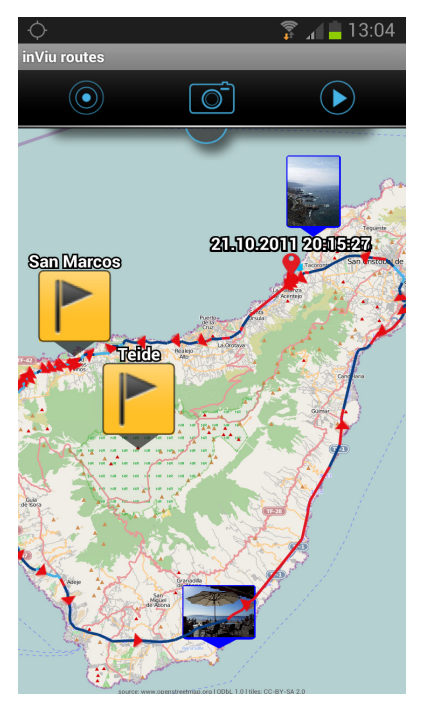

• Círculo con código de colores

 $\textcircled{\bullet}$ 

Amarillo La señal GPS es débil o no está disponible

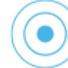

Azul Un toque sobre el círculo azul hace zoom sobre su posición actual

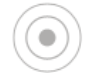

Gris Su posición actual está en el centro del mapa y se representa mediante una flecha azul  $\bigcirc$ 

#### • Cámara

Haga una foto con un simple toque – la imagen de la foto muestra las coordenadas GPS actuales y la ruta actual. Las fotos se encuentran en la sección "mis fotos" de inViu routes.

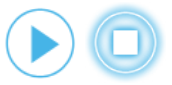

• Iniciar / detener ruta Inicie o detenga manualmente el registro de una ruta.

# ENAKOON

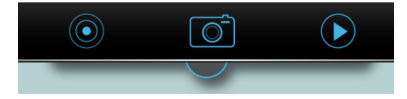

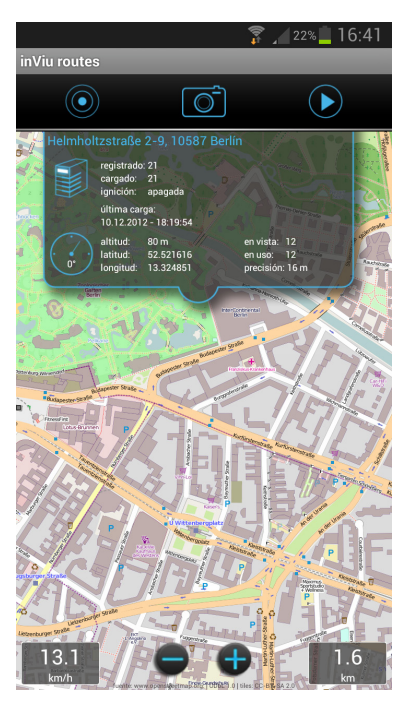

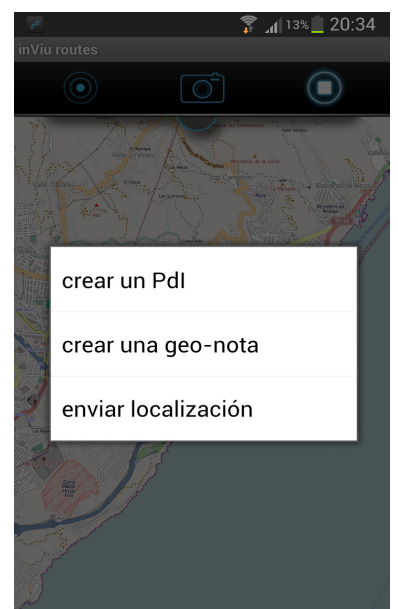

La pantalla de detalle se abre pulsando sobre el semicírculo azul bajo la barra de iconos. Esta pantalla suministra información acerca de la conexión con el servidor así como sobre la calidad GPS. Pulse sobre la ventana abierta para esconder la pantalla de detalle.

Pulsar brevemente sobre el mapa traerá el botón de zoom al fondo de la pantalla.

A su izquierda se encuentra el velocímetro cuando el teléfono está en movimiento. A su derecha se muestra la distancia recorrida.

Pulsar prolongadamente sobre el mapa creará un nuevo PdI o geo-nota, registrando la coordenada actual o la sección de mapa seleccionada.

Para hacer zoom sobre el mapa, separe progresivamente dos dedos inicialmente juntos sobre la pantalla o pulse dos veces seguidas rápidamente sobre la pantalla. Para alejar el zoom acerque progresivamente dos dedos inicialmente separados sobre la pantalla. La sección del mapa se puede establecer fácilmente con los dedos.

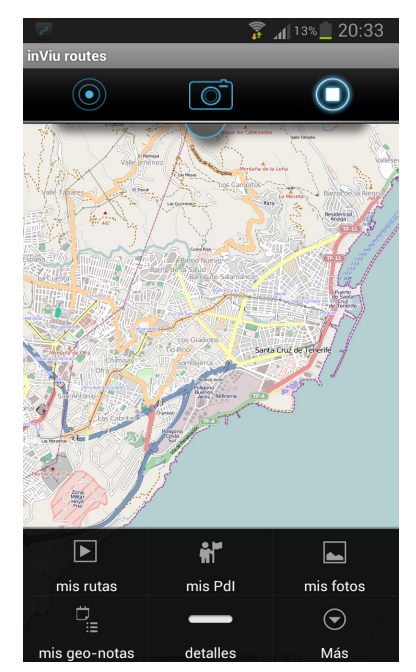

# El botón menú es una característica esencial de los teléfonos Android

Pulsar el botón menú sobre el teléfono nos brindará acceso a las rutas registradas, Pdl, fotos y geo-notas. Haga click en "más" para acceder a las preferencias, detalles y a las opciones "despejar mapa" y "desconectarse".

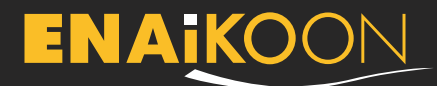

# inViu web

#### Mi posición en inViu web

Las posiciones y las rutas registradas pueden visualizarse gratis en inViu web. Cada dispositivo tiene un número de serie único para su identificación.

#### Para empezar

El asistente de instalación de inViu routes le guía, durante el proceso de instalación que consta de cinco partes, en el registro con una ENAiKOON iD ya existente o en la creación de una ENAiKOON iD nueva. Pulse en "siguiente" para proceder a la siguiente pantalla o en "cancelar" para salir del asistente de instalación.

Tras crear un nombre inViu para el dispositivo, se le pedirá que introduzca su nombre de usuario ENAiKOON iD. Pulse sobre "registrar" para completar el proceso si está usando una ENAiKOON iD ya existente. La instalación se completará entonces y los datos recogidos por la aplicación se transmitirán a inViu web.

Si usted no dispone de una ENAiKOON iD, pulse en "registrarse" para crear una nueva. Se le pedirá que introduzca su información personal, incluyendo su email y contraseña. Se le enviará un email de confirmación con el enlace de activación. Haga click sobre el enlace para activar su nueva ENAiKOON iD.

Si decide saltarse la guía de instalación, puede registrar su ENAiKOON iD más tarde mediante la opción del menú "más" y a continuación "preferencias".

# Entradas introducidas mediante preferencias

| 0 🖉                                                                                                    | 🖗 📜 48% 📕 17:49                          |
|----------------------------------------------------------------------------------------------------|------------------------------------------|
| referencias usuario inViu routes                                                                                                    |                                          |
| registro servidor inViu                                                                                                    |                                          |
| número de serie<br>273936660440975                                                                                                    |                                          |
| mi nombre inViu                                                                                                    |                                          |
| crear ENAiKOON iD<br>aquí puedes crear una nueva ENA                                                                                       | Aikoon id                                |
| ENAIKOON iD<br>introduzca aquí los detalles de acceso de su<br>ENAIKOON iD para ver también en la web los datos<br>GPS de este dispositivo |                                          |
| mostrar las coordena<br>de otros trackables                                                                                                | das GPS $ ightarrow$                     |
| parámetros de registr                                                                                                    | ro >                                     |
| parámetros de ignició                                                                                                    | ón >                                     |
| color de los segmentos<br>colores de diferentes segmentos<br>dependiendo de la velocidad en c                                              | os de ruta<br>de ruta ><br>eada segmento |

Mi nombre inViu: para identificar unívocamente un dispositivo en una cuenta inViu

#### Crear una ENAiKOON ID:

Utilice su dirección de email y una contraseña segura para crear una nueva ENAiKOON iD. Estos datos se salvan directamente desde la aplicación.

ENAIKOON ID: Introduzca los datos de acceso de una ENAIKOON iD ya existente.

Añadir a la lista de trackables:

Las coordenadas GPS del dispositivo se envían a los servidores inViu y pueden visualizarse en inViu web.

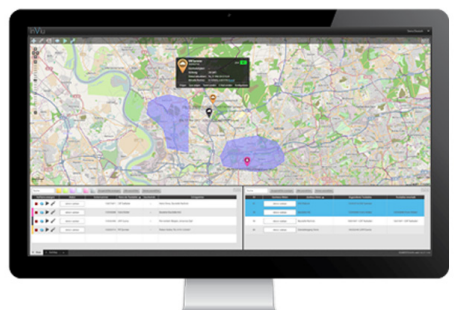

# inViu web -

# el software gratuito del portal web online.

ENAiKOON cuenta con más 10 años de experiencia en la operación de una solución de monitorización de activos con servidores en la nube para sus clientes. La clave de esta solución es el software de su portal web online, inViu web. Aquí es donde se almacena la información de localización de los smartphones y dispositivos GPS monitorizados (hardware de localización ENAiKOON) y desde donde se recuperan los datos para su posterior uso. ¡Por primera vez, inViu web está ahora disponible para todos!

- Características principales de la versión gratuita:
  - muestra la localización actual y las rutas recorridas de smartphones y dispositivos GPS.
  - gratuita para hasta 4 dispositivos (teléfonos Android, hardware de localización ENAiKOON)
  - configure geo-fences (barreras virtuales alrededor de áreas geográficas) con alertas por email cuando un teléfono Android activo abandona o entra en el área.

Para más información acerca de inViu web, por favor visite nuestra página web en:

https://www.enaikoon.com/es/software/inviu-web/

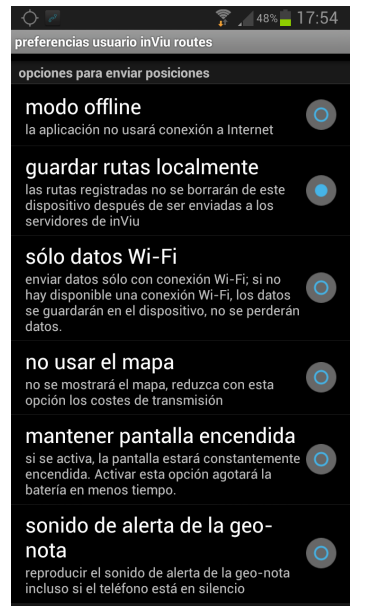

Se le guiará mediante una guía de instalación detallada cuando se registre con inViu web.

Si experimenta problemas enviando datos desde la aplicación a inViu web, puede ser debido a que la opción "modo offline" en el menú "preferencias" esté activa. Una vez se desactive esta opción, todos los datos de localización se enviarán a los servidores inViu y podrán verse online en tiempo real.

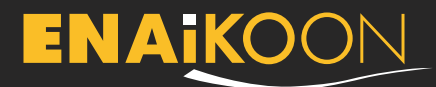

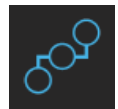

mis rutas

Se muestra una lista con todas las rutas registradas. Las rutas se ordenan por nombre; las rutas sin nombre se ordenan por fecha. Pulse el botón "menú" para acceder a opciones adicionales para la gestión de sus rutas.

#### **Buscar rutas:**

Pulse sobre el botón "buscar" para buscar todas las rutas por nombre o fecha. Algunos smartphones permiten una opción de búsqueda cuando se deja pulsado el botón "menú".

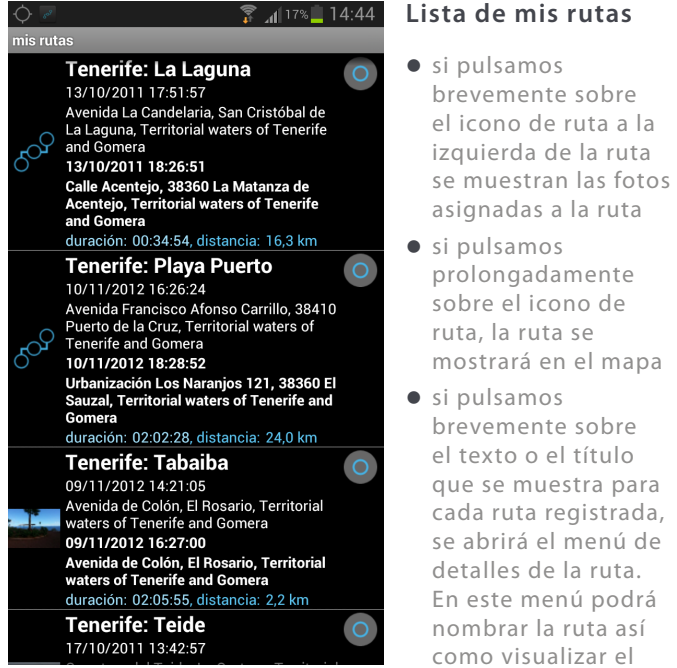

momento en que la ruta comenzó y se detuvo, la duración de la ruta y su distancia.

Pulse sobre estos iconos para mayor información

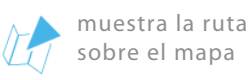

envía una copia de la ruta en un fichero .PNG a varias aplicaciones instaladas en el teléfono (ej. Gmail, Facebook, etc.)

elimina la ruta seleccionada

gráfica de velocidad/altitud para esta ruta

detalles de la

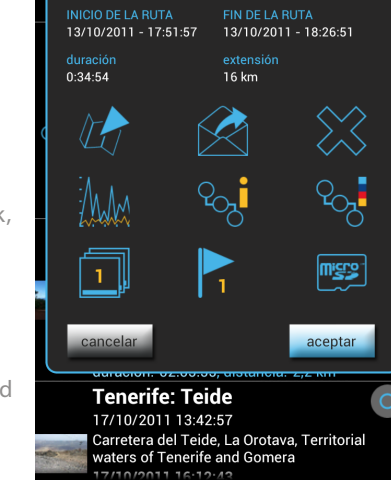

Avenida La Candelaria, San Cristóbal de La Laguna, Territorial waters of Tenerife and Gomera 13/10/2011 18:26:51

Tenerife: La Laguna

ഹ

🛜 📶 98% 🛑 11:27

ruta (distancia; puntos de referencia; duración; velocidad mínima, máxima y media; y altitud)

Leyenda de la ruta para colores de la ruta según la velocidad

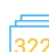

ver las fotos asignadas

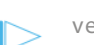

ver los PdI asignados

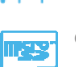

exporta los datos GPX o KML a la tarjeta SD

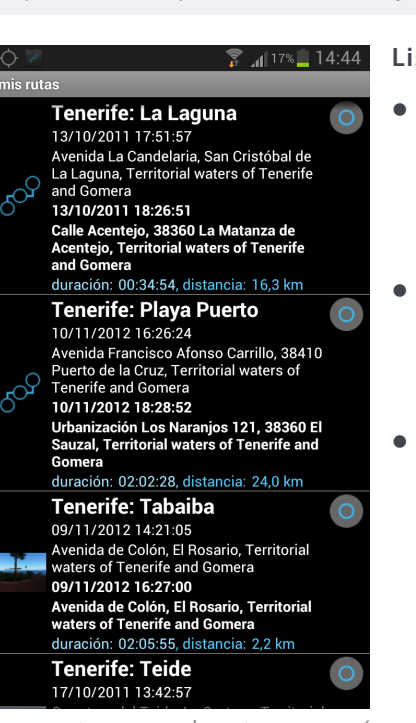

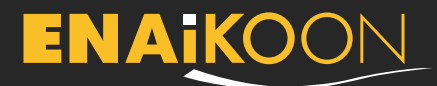

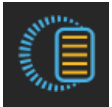

# mis geo-notas

Pulse sobre "mis geo-notas" y luego sobre "mostrar todas las geo-notas" para ver una lista con todas las geo-notas ordenadas por nombre. Las fotos y los PdI asignados se muestran más abajo y se puede pulsar sobre ellos para visualizarlos. Pulse el botón **"menú"** para mostrar opciones adicionales para la gestión de las geo-notas y sus fotos asignadas.

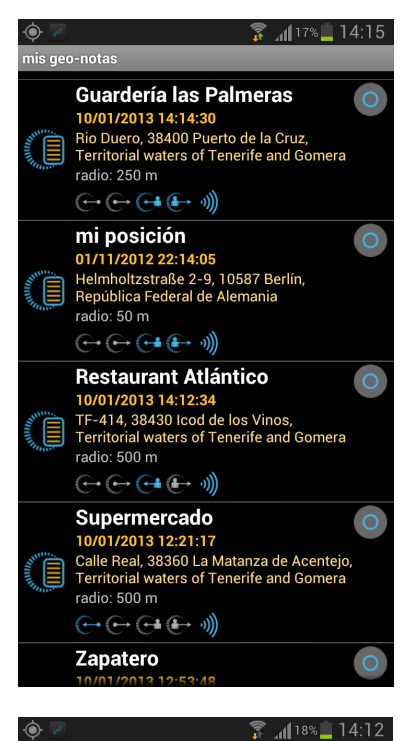

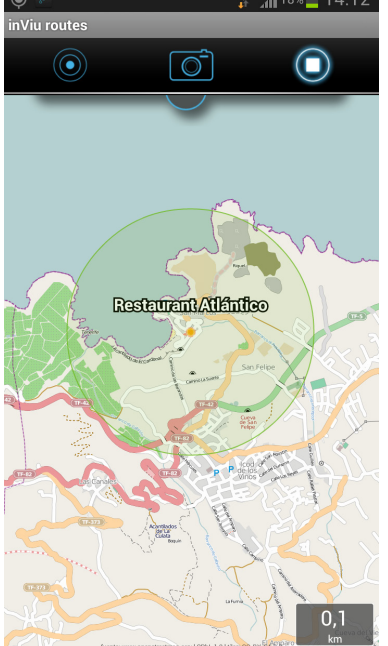

# Lista de todas las geo-notas:

- pulsar brevemente sobre el icono de las geo-notas selecciona / deselecciona la geonota: icono coloreado = seleccionada, icono gris = deseleccionada
- pulsar prolongadamente sobre el icono de las geo-notas muestra la localización de la geonota en el mapa
- Pulsar brevemente sobre el texto o título que se muestra para cada ruta registrada abrirá el menú de detalles

Usted puede crear una nueva geo-nota pulsando prolongadamente sobre la localización específica del mapa.

La geo-nota se muestra en el mapa como un círculo transparente conjuntamente con el punto central y el nombre de la geo-nota.

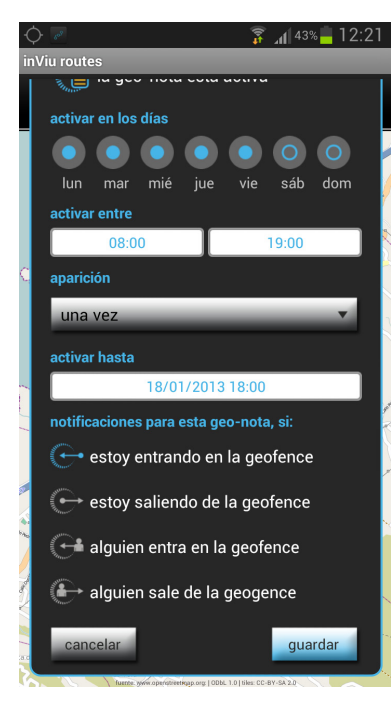

# En esta pantalla con los detalles de la geo-nota usted puede:

- asignar nombres y mensajes
- activar el sonido de alerta y / o grabar su propio mensaje
- mostrar la localización sobre el mapa
- mostrar / cambiar las coordenadas GPS
- mostrar / cambiar el radio de la geofence (el radio mínimo es 50m / 164ft)
- activar / desactivar la geo-nota
- cambiar la duración de validez
- mostrar / cambiar las opciones de notificación: se enviará una alerta cuando usted o cualquier otro trackable entre o salga de esta geofence.

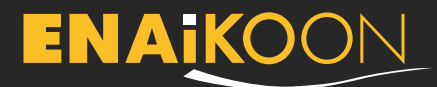

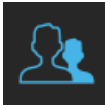

# mis trackables

Este item del menú está disponible cuando una ENAiKOON iD se ha asociado con su cuenta. Esto puede actualizarse en el menú preferencias bajo la opción "mostrar las coordenadas GPS de otros trackables".

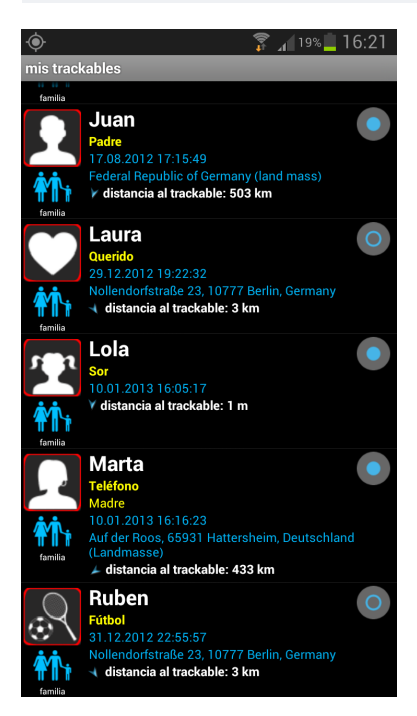

#### Lista de trackables

- Pulsar brevemente sobre el icono o la foto del trackable muestra la localización actual del trackable sobre el mapa
- Pulsar brevemente sobre el texto que se muestra abre la pantalla de detalles.

# La configuración de la visualización de los trackables:

- los datos estándar se toman de los valores registrados en inViu pro o inViu web
- nombre, trackable, remarques
- enlace con un contacto telefónico, aparece si la imagen ya está almacenada
- asignar a una categoría
- seleccionar un icono o una foto de la lista de rutas
- si se pulsa el botón "menú" se muestran opciones adicionales para la gestión de los trackables; como la función de ordenar usando varios criterios. Búsqueda de trackables: pulse sobre el botón de búsqueda e introduzca el nombre y / o la fecha. Algunos teléfonos permiten la búsqueda pulsando prolongadamente el botón menú.
- Para mostrar rápidamente la localización de varios trackables, simplemente seleccione el círculo en el lado derecho y entonces presione el botón atrás par volver al mapa.

#### Mostrar las coordenadas GPS de otros trackables

# 47% 17:56 preferencias usuario inViu routes mostrar las coordenadas GPS de otros trackables detalles de acceso a inViu Por favor, introduzca sus detalles de acceso ENAIKON iD aquí para ver en este dispositivo los

ENAiKOON iD aquí para ver en este dispositivo lo datos GPS de otros trackables. Por favor, si lo requiere, registre una nueva ENAiKOON iD en https://sso.enaikoon.de

intervalo de actualización valor definido: 1 min.

#### actualizar trackables de inViu pro

los datos GPS de los trackables de inViu pro se actualizarán constantemente

#### actualizar trackables de inViu web

los datos GPS de los trackables de inViu web se actualizarán constantemente

actualizar ahora cargue la última posición y la última lista de trackables desde el servidor

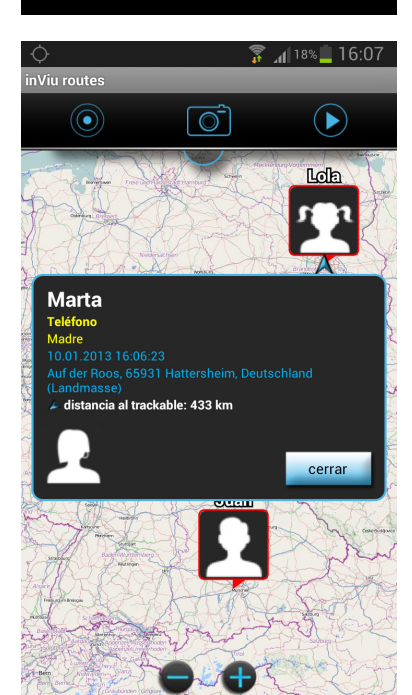

Si más de un teléfono o dispositivo GPS del mismo círculo de amigos, familia, empresa u otra comunidad está asociado a una ENAiKOON ID, entonces la posición GPS de estos teléfonos o dispositivos GPS se muestran sobre el mapa. Para este propósito, los detalles de acceso de la ENAiKOON ID coordinadora tienen aue ser introducidos.

Si el intervalo de actualización está establecido para un período de tiempo más largo, se puede llevar a cabo la actualización manualmente haciendo click sobre "actualizar trackables de inViu pro" o "actualizar trackables de inViu web"

# ENAKOON

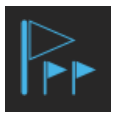

# mis Pdl

Pulse sobre "mis Pdl" y se mostrará una lista con los Pdl, ordenados alfabéticamente. Los Pdl sin un nombre asignado se mostrarán primero, ordenados por fecha. Los Pdl que están asignados a una ruta – ordenados alfabéticamente por el nombre de la ruta – se muestran debajo y se puede pulsar sobre ellos.

Pulse el botón "menú" para acceder a opciones adicionales para la gestión de PdI.

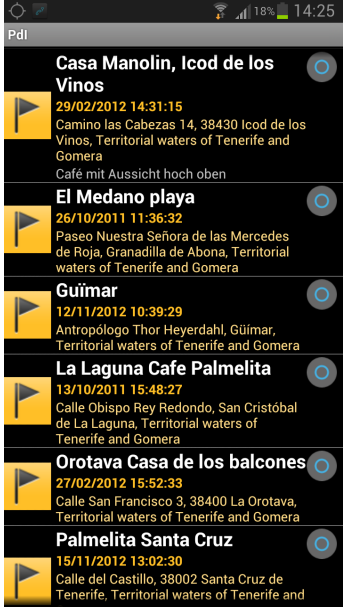

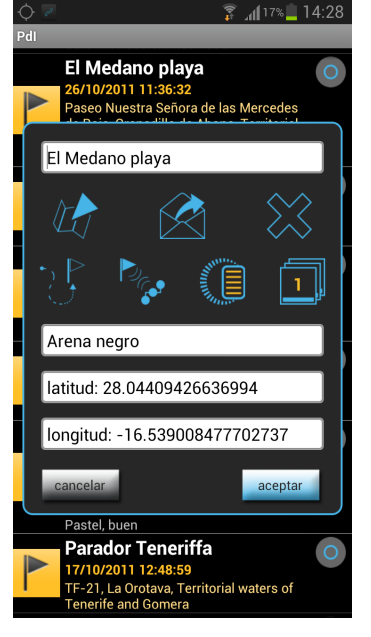

# Lista con todos los Pdl

- Pulsar brevemente sobre el icono del Pdl muestra las fotos asignadas cuando éstas están disponibles.
- Pulsar prolongadamente sobre el icono del PdI muestra la localización sobre el mapa.
- Pulsar brevemente sobre el texto que se muestra abrirá la pantalla de detalles.
   En esta pantalla los PdI se pueden nombrar, introducir remarques y las coordenadas GPS se pueden cambiar.

#### Pulse sobre estos iconos para obtener información adicional

- muestra los PdI sobre el mapa
- envía una copia de los PdI a varias redes sociales
- borra el PdI seleccionado
- muestra la ruta hacia el Pdl desde su localización
- asigna el Pdi a una ruta
- asigna el Pdi a una geonota
- muestra las fotos asignadas

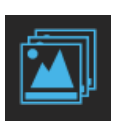

# mis fotos

Pulse sobre "mis fotos" y aparecerá una lista con todas las fotos, ordenadas alfabéticamente. Las fotos sin un nombre asignado se mostrarán primero ordenadas por fecha. Las fotos que estén asignadas a una ruta o a un PdI – ordenados alfabéticamente por el nombre de la ruta – se muestran abajo y se puede pulsar sobre ellos.

Pulse el botón "menú" para opciones adicionales para la gestión de fotos.

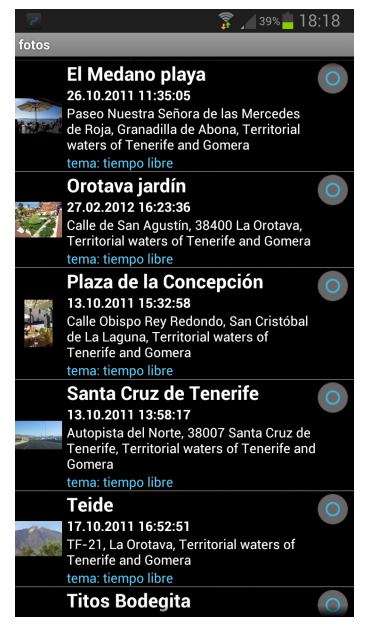

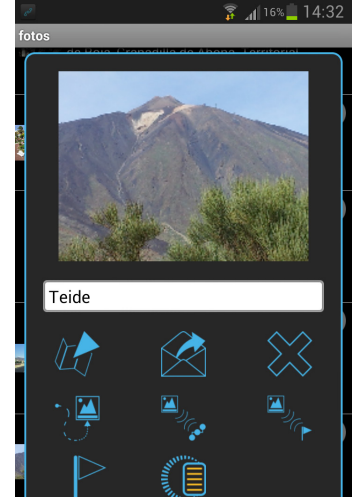

# Lista de todas las fotos

- Presione brevemente sobre la vista previa de la foto y se mostrará la foto a tamaño completo.
- Presione prolongadamente sobre la vista previa de la foto y la localización se mostrará sobre el mapa.
- Presione brevemente sobre el texto que se muestra y se abrirá la pantalla de detalles. En esta pantalla las fotos se pueden nombrar, se pueden elegir categorías y las coordenadas GPS se pueden cambiar manualmente.

# Pulse sobre estos iconos para información adicional

- muestra sobre el mapa la localización donde se tomó la foto
- envía una copia de la foto a varias de sus redes sociales
- borra la foto seleccionada
- muestra la ruta hacia la foto desde su localización
- asigna la foto a una ruta
- asigna la foto a un PdI
- crea un PdI desde la localización donde se tomó la foto
- Utilice la localización donde se tomó la foto como una geo-nota

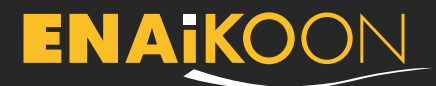

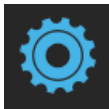

# Preferencias

Las preferencias por defecto de la aplicación están perfectamente orientadas a la consecución de registros de ruta óptimos. Los usuarios avanzados disponen de múltiples opciones para cambiar los ajustes a sus preferencias personales.

#### Preferencias generales de inViu routes

#### idioma

seleccione su idioma: Deutsch, English, Français unidad de medida

unidad de medida actual: métric

tamaño máx. base de datos (MB) tamaño actual de la base de datos local: 268,22 MB / 1000 MB

ENAiKOON store añadir funcionalidades adicionales a inViu routes

recomendar a un amigo enviar una recomendación a un amigo con un link de descarga de esta app registro servidor inViu

número de serie 273936660440975

mi nombre inViu

referencias usuario inViu rout

rámetros de registro

distancia

tiempo

orientación

crear ENAiKOON iD aquí puedes crear una nueva ENAiKOON iD

nima entre dos puntos de referencia

alo de tiempo entre dos puntos de referencia

ambio de orientación comparado con el últin de referencia registrado es mayor que este se guardará un punto de referencia nuevo

velocidad de registro mínima

Velocidad de registro mínima. Los movimientos por debajo de esta velocidad no registrarán ningún punto de referencia.

#### Preferencias para los parámetros de registro

#### distancia:

para cuatro diferentes segmentos de velocidad, la distancia más corta entre dos puntos de referencia registrados

Además de estos ajustes

unidad de medida

Se puede comprar la

en el ENAiKOON store

así como recomendar la

aplicación a un amigo.

• tamaño máx, base de

versión pro de inViu routes

Idioma

datos

#### tiempo:

Intervalo temporal entre dos puntos de referencia registrados – la información de localización se envía aún incluso si no hay movimiento

#### orientación:

si el cambio de orientación (dirección cardinal) comparada con la correspondiente al último punto de referencia lor, so almaconací un

registrado es mayor que este valor, se almacenará un nuevo punto de referencia

#### velocidad de registro mínima:

movimientos por debajo de esta velocidad no generarán el registro de ningún punto de referencia

# Simulacion de ignición

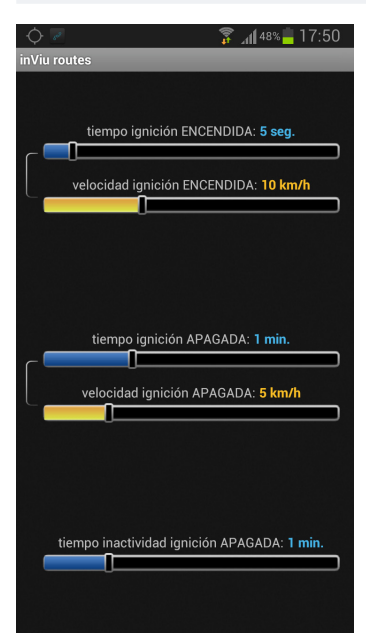

Para mostrar las secciones individuales de una ruta larga registrada, los movimientos reales se registran y se muestran con un icono de "ignición encendida" e "ignición apagada" sobre el mapa. Esta señal de ignición se envía también a los servidores inViu En el portal web telemático inViu pro se puede hacer un libro de registro electrónico usando estos datos. Se puede encontrar más información aguí http://enaikoon.com/es/ software/inviu-pro/

#### Posibilidades de ajuste

- Tiempo hasta que se enciende la ignición
- Velocidad para "ignición encendida"
- Límite temporal para "ignición apagada"
- Velocidad para "ignición apagada"
- Tiempo de espera desde "ignición apagada" (útil cuando se entra en aparcamientos subterráneos)

Los ajustes por defecto han funcionado. Por ejemplo, no se envía una señal de "ignición apagada" cada vez que se para el tráfico.

#### Colores de segmentos de ruta

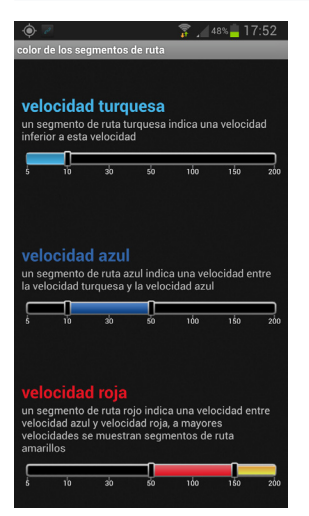

Las rutas que se muestran en el mapa se muestran en diferentes colores dependiendo de la velocidad.

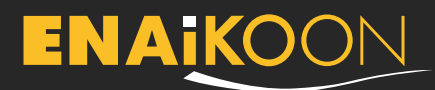

# Opciones para el registro de rutas

0

# 😨 📶 48% 🛑 17:53 opciones para el registro de rutas

registrar rutas desde el arrangue de la app las rutas se registrarán automáticamente desde el arranque de la app

inicio automático la aplicación iniciará el registro de rutas inmediatamente después de que se haya encendido el dispositivo

usar código de seguridad

contador de distancia distancia será calculada a partir de este valor

eliminar rutas cortas las rutas más cortas que 500 m se eliminarán

ahorro energía GPS

ahorro de energía GPS empo entre dos lecturas después de una posición

#### registrar rutas desde el arranque de la app:

las rutas se registrarán automáticamente cuando se incie la aplicación.

#### inicio automático: la aplicación comenzará

a registrar rutas inmediatamente después de que se haya encendido el dispositivo.

# registrar rutas

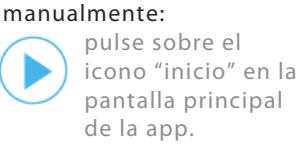

contador de distancia: se contará la distancia desde este valor.

eliminar rutas cortas:

las rutas que sean más cortas que este valor se borrarán automáticamente.

#### usar código de seguridad:

el acceso a la pantalla de preferencias quedará restringido si no se introduce el código de seguridad primero. Esta opción sólo está disponible con "inicio automático".

# Ahorro de energía GPS

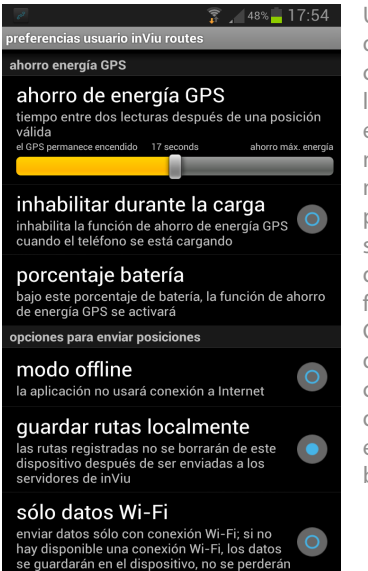

Utilizando una barra deslizadora se puede configurar el tiempo entre lecturas GPS que hace el receptor GPS. Cuanto mayor sea el número, más energía se ahorrará pero las rutas registradas sólo tendrán un nivel de detalle acorde a la frecuencia de las lecturas GPS. Este modo de ahorro de energía se puede configurar dependiendo de si el dispositivo está en carga y del nivel de la batería.

#### **Otros ajustes importantes**

|                                                                                                    | modo offline:                                                                                                    |
|----------------------------------------------------------------------------------------------------|----------------------------------------------------------------------------------------------------|
| preferencias usuario inViu routes                                                                                                    | a app no usara una<br>conexión a internet<br>guardar rutas localmente:<br>Las rutas registradas no se<br>eliminarán del dispositivo<br>una vez se hayan enviado<br>a los servidores inViu                                                                          |
| modo offline<br>la aplicación no usará conexión a Internet                                                                                                    |                                                                                                    |
| guardar rutas localmente<br>las rutas registradas no se borrarán de este<br>dispositivo después de ser enviadas a los<br>servidores de inViu                                |                                                                                                    |
| sólo datos Wi-Fi<br>enviar datos sólo con conexión Wi-Fi; si no<br>hay disponible una conexión Wi-Fi, los datos<br>se guardarán en el dispositivo, no se perderán<br>datos. | sólo datos Wi-Fi<br>Los datos se almacenan en<br>el dispositivo hasta que<br>éste esté conectado por<br>Wi-Fi; no se pederán datos<br>mantener pantalla<br>encendida<br>La pantalla se mantiene<br>encendida durante el uso<br>de la app<br>sonido de alerta de la |
| no usar el mapa<br>no se mostrará el mapa, reduzca con esta<br>opción los costes de transmisión                                                                             |                                                                                                    |
| mantener pantalla encendida<br>si se activa, la pantalla estará constantemente<br>encendida. Activar esta opción agotará la<br>batería en menos tiempo.                     |                                                                                                    |
| sonido de alerta de la geo-<br>nota                                                                                                    |                                                                                                    |

eproducir el sonido de alerta de la ge ncluso si el teléfono está en silencio

encendida durante el uso de la app sonido de alerta de la geo-nota

activa el sonido de alerta de la geo-nota; incluso en modo silencio

# **ENAiko**on

ENAiKOON GmbH Helmholtzstr. 2-9 10587 Berlin Germany

Tel.: +49 30 397475-30 Fax: +49 30 397475-40 info@enaikoon.com www.enaikoon.com